# SETTING UP MULHACTOR AUTHENTICATIONTH PICTURES

# x Open<u>https://office.com</u>

xLog in if needed

x Click your avatr and then click "View account".

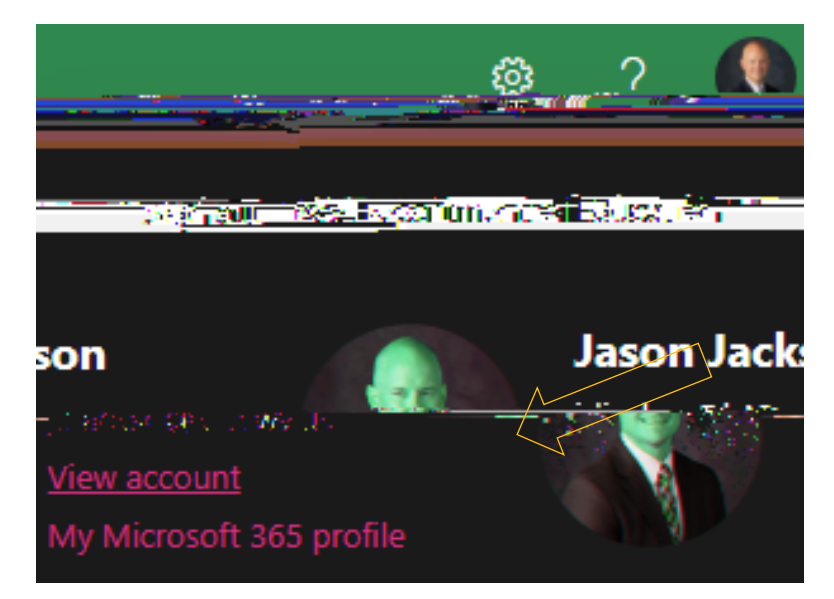

x Click "Security Info"

x Click "+ Addign-in method and choose "phone".

| Security info                    | ••••••                                |                                     |     |
|----------------------------------|---------------------------------------|-------------------------------------|-----|
| These are the method             | 🗠 📑 👘 👬 sign into Your acc            | ount or reset your password.        |     |
| Default 41                       |                                       |                                     |     |
| - Add sign-in method             |                                       |                                     |     |
| No itset ons to display          |                                       |                                     |     |
| Lost davice? Sign out even where |                                       |                                     |     |
| Lost device: Sign out everywhere |                                       |                                     |     |
|                                  | <b>e</b> *                            | Add a methoriculuu                  | × × |
|                                  |                                       | Which method would you like to add? |     |
|                                  |                                       | Phone                               | ~   |
|                                  |                                       | Authenticator app                   |     |
|                                  | i i i i i i i i i i i i i i i i i i i |                                     |     |
|                                  |                                       | Security key                        |     |
|                                  |                                       | Office phone                        |     |
|                                  |                                       |                                     |     |

## x Enter your phone number and choose Next.

| Phone                                                                                                    | ×              |
|----------------------------------------------------------------------------------------------------|----------------|
| You can prove who you are by answering a call on y texting a code to your phone.                                                                                                    | our phone or   |
| What phone number would you like to us                                                                                                    |                |
| United States (+1)                                                                                                    | xxxm           |
|                                                                                                    |                |
| Text me a code                                                                                                    |                |
| <ul> <li>Text me a code</li> <li>Call me</li> </ul>                                                                                                    |                |
| Text me a code Call me Message and data rates may apply. Choosing Next rates to the Terms of the terms of the terms of terms of terms of | neans that you |

x Enterthe text that was sent to your phone to confirm.

### x Click Done

| Phane D     |         |        |             |
|-------------|---------|--------|-------------|
| SMS verifie | n a r p | as reg | stered succ |
|             |         | wello  |             |
|             |         |        |             |

HIGHLY RECOMMENDED THAT YOU ADD A SECOND MET x Setting up the Microsoft Authenticator.

x Click "+ Add sigin method" and choose Authenticator App

| Add a method                                                                                                    | × |
|----------------------------------------------------------------------------------------------------|---|
| Which meth 🔄 🥂 💘 💏 🖥 you like to add?                                                                                                    | - |
| Authenticator app                                                                                                    | ~ |
| Authenticator and any                                                                                                    |   |
| Altensione phone                                                                                                    |   |
| Sectors and a sector of the sector of the se |   |
| Office phone                                                                                                    |   |

#### x Click Next until you see the QR code.

|      |                           | - 194          |       | 1917 | 100 | 101 | 121 |     | 121 |      |   |
|------|---------------------------|----------------|-------|------|-----|-----|-----|-----|-----|------|---|
| Micr | osoft Au                  | thentic        | ator, |      |     |     |     |     |     | ×    |   |
| C    | can tha (                 |                | ~     |      |     |     |     |     |     |      |   |
| =    | an tric                   | CAN CO         | ac.   |      |     |     |     |     |     |      |   |
| 4    |                           |                |       |      |     |     |     |     |     |      |   |
| ap   | p with your a             | account.       |       |      |     |     |     |     |     |      |   |
| Af   | ter you s <mark>ca</mark> | 4 <sup>4</sup> |       |      | ×   |     |     |     |     |      |   |
|      |                           |                |       |      |     |     |     |     |     |      |   |
|      |                           |                | -     | 1000 |     |     |     |     |     |      |   |
|      |                           | ×.             |       | 1000 |     |     |     |     |     |      |   |
| 1    |                           |                |       |      |     |     |     |     |     |      |   |
|      |                           |                |       |      |     |     |     |     |     |      |   |
|      |                           |                |       |      |     |     |     |     |     |      | _ |
|      | Can't scan i              | mage?          |       |      |     |     |     |     |     |      |   |
|      |                           |                |       |      |     |     |     |     |     |      |   |
|      |                           |                |       |      |     |     |     | Bac | k   | Next |   |
|      |                           |                |       |      |     |     |     |     |     |      |   |

WAIT and get your phone.

x Install the Microsoft Authenticator App

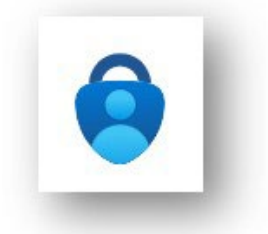

- x Open the a**p** on your pho**e**, click Add account (Work or School) and SCAN QR CODE.
- x Finish the process on your compute back to your computer and hit NEXT.Enter the number from the computer onto your phone app.

|                     | × Michosof                        | <b>Féudinar Marton</b> |                            |                       | I            |
|---------------------|-----------------------------------|------------------------|----------------------------|-----------------------|--------------|
| . Örra              |                                   | 1                      | 60 <b>00 121 C.</b> 631 () | $\checkmark$          | _G.S 479_1   |
| otification-webre-s | sending <u>-to-your app by-en</u> | tering_the=number.show | n below <del>.</del>       |                       | Approve them |
|                     | 80                                |                        |                            | ,                     |              |
|                     | _                                 | Back                   | Next                       |                       | _            |
| Jealat              | · · · · · ·                       |                        |                            | M kerose              | rii. Aumen   |
|                     |                                   |                        |                            | titiosetticam septema | wed          |
|                     |                                   |                        |                            |                       | -            |
|                     |                                   |                        |                            |                       |              |
|                     |                                   |                        |                            |                       |              |

x You should now see two methods listeedou can always delete and set it up again if your phone or phone number changes.

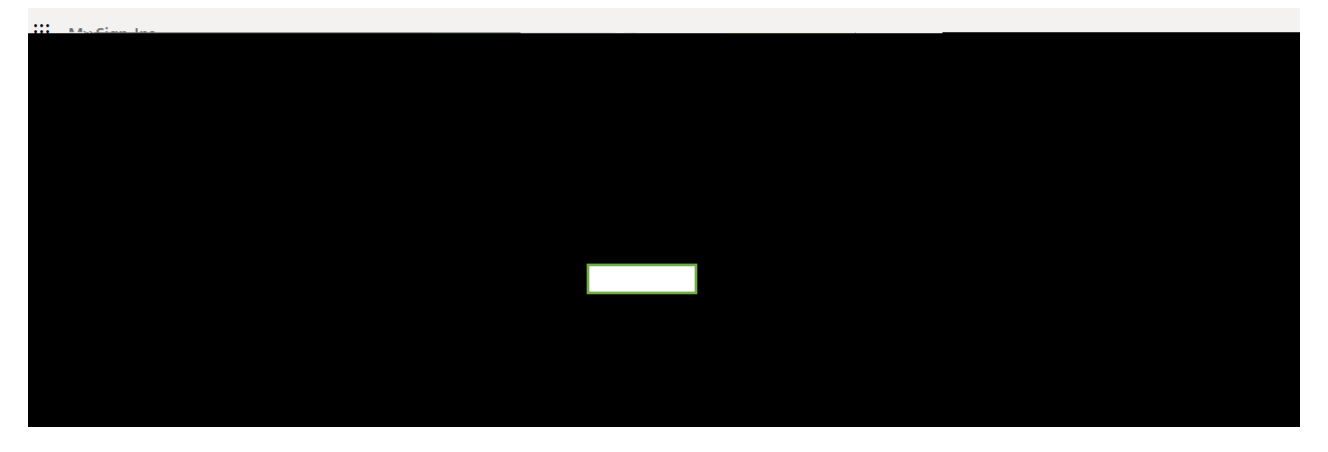

#### WHAT TO DO IF YOU GET LOCKED OUT.

If you get locked out of your account, the helpdesk can remove your MF/ methods so you can start again.

Sample message:

To: office365@help.k12.wv.us

Subject: MFA

Body:

Please remove all MFA methods from my account so I can start again. Thank you.